## Importing Processing Methods from Analyst<sup>®</sup> or MultiQuant<sup>™</sup> Software to SCIEX OS-MQ Software

SCIEX OS Software is the latest innovation from SCIEX in data processing. Combining the powerful features of multiple software platforms into one, it's a single solution for your data processing needs. Many new features in SCIEX OS Software will speed up processing method development as well as data review. You can use the new features in SCIEX OS-MQ Software with your previously optimized processing methods from Analyst Software and MultiQuant Software. To do so, you must first export your processing method (.qmf from Analyst or .qmethod from MultiQuant) to a .txt file.

 In Analyst Software 1.7, a script is available to do so. First close the Analyst Software. Then, navigate to C:\Program Files (x86)\Analyst\Scripts\Create Text File From Quan Method. and execute the ScriptRunner.exe:

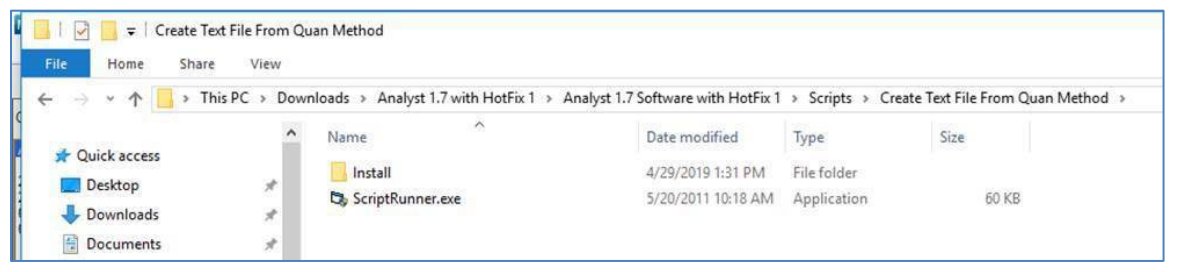

2. After executing the file, open Analyst and navigate to the Scripts menu and find the script to launch it:

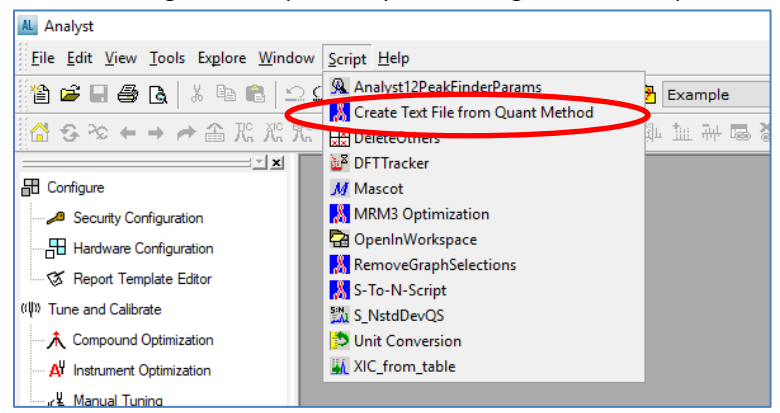

3. A menu will appear asking how to export the columns in the processing method. If you are unsure about which columns to export, choose all columns:

| 🖏 Options                                                                           | _  |     | ×   |  |  |  |  |  |
|-------------------------------------------------------------------------------------|----|-----|-----|--|--|--|--|--|
| Export all columns<br>(otherwise only if field value is not the same for all peaks) |    |     |     |  |  |  |  |  |
| Only show this dialog again if the control key is down                              |    |     |     |  |  |  |  |  |
|                                                                                     | OK | Can | cel |  |  |  |  |  |

4. Then a window opens for you to choose which method to export:

| 🖏 Select Quantitation Metho | od                                     |                    |                         | ×      |
|-----------------------------|----------------------------------------|--------------------|-------------------------|--------|
| ← → × ↑ 🔒 « Pro             | jects > Example > Quantitation Methods | ✓ ບ້ Search        | Quantitation Methods    | ٩      |
| Organize 🔻 New folder       | r                                      |                    |                         | ?      |
| OneDrive - Danah            | Name                                   | Date modified      | Туре                    | Size   |
| This DC                     | 📙 eventlog                             | 5/30/2019 11:33 AM | File folder             |        |
| This PC                     | AL MS3 test.qmf                        | 5/30/2019 11:35 AM | Analyst Document        | 2!     |
| 3D Objects                  | AL PK Data_Mix no IS.qmf               | 8/30/2018 11:42 AM | Analyst Document        | 2!     |
| E Desktop                   | AL PK Data_Mix.qmf                     | 5/6/2019 11:19 AM  | Analyst Document        | 1      |
| 🔮 Documents                 | AL surine.qmf                          | 3/21/2018 2:43 PM  | Analyst Document        | 2      |
| 🖶 Downloads                 | AL validation gad.qmf                  | 7/19/2019 11:30 AM | Analyst Document        | 2!     |
| b Music                     |                                        |                    |                         |        |
| Pictures                    |                                        |                    |                         |        |
| Videos                      |                                        |                    |                         |        |
| Mindows (Cr)                | <                                      |                    |                         | >      |
| File na                     | me: .qmf                               | ~ Quant            | itation Methods (*.qmf) | $\sim$ |
|                             |                                        | C                  | pen Cancel              |        |

5. Then a new window opens that looks very similar, asking you to give a name to the exported file and save it into the Quantitation Methods folder of the currently selected Project (or you can save it to a new location):

| 5. Specify Output Te                         | xt File |                              |   |   |                    | ×             |
|----------------------------------------------|---------|------------------------------|---|---|--------------------|---------------|
| $\leftrightarrow \rightarrow \cdot \uparrow$ | « E)    | ample > Quantitation Methods | ~ | Ō | Search Quantitatio | on Methods 🔎  |
| Organize 🔻 Ne                                | w fold  | ler                          |   |   |                    | ::: - ?)      |
| 💻 This PC                                    | ^       | Name                         |   |   | Date modified      | Туре          |
| 3D Objects                                   |         | eventlog                     |   |   | 5/30/2019 11:33 AM | File folder   |
| Desktop                                      |         | ValGAD.txt                   |   |   | 7/18/2019 3:02 PM  | Text Document |
| Documents                                    |         | ValGAD-all columns.txt       |   |   | 7/19/2019 11:30 AM | Text Document |
| Downloads                                    |         | validation GAD export.txt    |   |   | 10/30/2018 11:23   | Text Document |
| 👌 Music                                      |         |                              |   |   |                    |               |
| Pictures                                     | ~       | <                            |   |   |                    | >             |
| File name:                                   | ValG    | AD-all columns-export.txt    |   |   |                    | ~             |
| Save as type:                                | Text    | Files (*.txt)                |   |   |                    | ~             |
| ∧ Hide Folders                               |         |                              |   |   | Save               | Cancel        |

6. Finally, open SCIEX OS Software and start a new processing method:

|                                        | 🧕 🖸 of                               | fline ? – 🕫 ×                                   |
|----------------------------------------|--------------------------------------|-------------------------------------------------|
| Project: April Test Projects   Results | ✓ Reporting ✓ Views                  | Process Method      ×                           |
|                                        | Begin by creating a results table or | Edit embedded method<br>Save embedded method as |
|                                        |                                      | New                                             |
|                                        |                                      | Open                                            |

7. Select your workflow and sample(s) and then navigate to the Components page

| [AutoPeak] Untitled Met | thod X                                                                                                    |
|-------------------------|----------------------------------------------------------------------------------------------------|
| Workflow                | Select the workflow and then select a reference sample, if applicable                                                                                                    |
| Components              | Quantitation                                                                                                    |
| Integration             | Quantitation and targeted identification Non-targeted screening                                                                                                    |
| Library Search          | Current Location: C:\SCIEX OS Data\April Test\Data\ Browse                                                                                                    |
| Calculated Columns      | Available Selected                                                                                                    |
| Flagging Rules          | ✓ ValidationGAD     ✓ State Strength And Strength And Strength A |
| Advanced                | V Solvent Blank 1<br>V Blank-Blank 1-Ovnt-fz<br>Blank 5: Ovnt-fz                                                                                                    |
|                         | 50 % Cutoff-Ovnt-fz<br>75 % Cutoff-Ovnt-fz                                                                                                    |
| Non-targeted Peaks      |                                                                                                    |
|                         | Save 🛛 🗸 Close Help                                                                                                    |

8. Before importing the .txt file, highlight all the rows and right click delete them.

| [AutoPeak] Untitled Method                                                    |                  |            |                  |                              |                  |                             |                            |                   |                        |                         |
|-------------------------------------------------------------------------------|------------------|------------|------------------|------------------------------|------------------|-----------------------------|----------------------------|-------------------|------------------------|-------------------------|
| Workflow Select or verify the analyte and internal standard names and masses. |                  |            |                  |                              |                  |                             |                            |                   |                        |                         |
| Components •                                                                  |                  |            |                  |                              |                  |                             |                            |                   |                        |                         |
| Integration                                                                   | Row              | IS         | Group            | Name                         | •                | Precursor (Q1)<br>Mass (Da) | Fragment (Q3)<br>Mass (Da) | XIC<br>Width (Da) | Retention<br>Time Mode | Retention<br>Time (min) |
| Library Search                                                                | 1                |            | 6-MAM            | 6-MAM 1                      |                  | 328.1                       | 165.2                      | 0.02              | RT value               | 4.5                     |
| Calculated Columns                                                            | CI               | ear        |                  | CtrilleC                     | alpra            | 328.1<br>325.1              | 211.2<br>297               | 0.02              | RT value<br>RT value   | 3.98<br>4.97            |
| Flagging Rules                                                                | Paste            |            |                  | Ctrl+V<br>Ctrl+D             | alpra            | 325.1<br>309.1              | 216.1<br>281               | 0.02              | RT value<br>RT value   | 4.97<br>5.07            |
|                                                                               | Insert Row Above |            |                  | 1                            | 309.1            | 205.1                       | 0.02                       | RT value          | 5.07                   |                         |
|                                                                               | De               | elete Sele | Amphe            | Amphetamine                  | 2                | 136.1                       | 119                        | 0.02              | RT value               | 3.21                    |
| Non-targeted Peaks                                                            | 9<br>10          |            | Benzoy<br>Benzoy | Benzoylecgor<br>Benzoylecgor | line 1<br>line 2 | 290.2                       | 168.1                      | 0.02              | RT value               | 3.71                    |
|                                                                               | - 11             |            | Bupren           | Buprenorphin                 | e 1              | 468.3                       | 396.1                      | 0.02              | RT value               | 5.13                    |
|                                                                               | 12               |            | Bupren           | Buprenorphin                 | e 2              | 468.3                       | 414.2                      | 0.02              | RT value               | 5.13                    |
|                                                                               | ▶ 13             |            | Carisop          | Carisoprodol                 | 1                | 261.2                       | 176.2                      | 0.02              | RT value               | 4.73                    |

9. If you do not do this, the .txt file will be imported and appended to the existing components table, resulting in duplicate components, and errors on each duplicate row:

| [AutoPeak] Untitled Method |                                                                      |    |                  |                                     |                             |                            |                   |                        |                         |  |  |
|----------------------------|----------------------------------------------------------------------|----|------------------|-------------------------------------|-----------------------------|----------------------------|-------------------|------------------------|-------------------------|--|--|
| Workflow                   | Select or verify the analyte and internal standard names and masses. |    |                  |                                     |                             |                            |                   |                        |                         |  |  |
| Components •               |                                                                      |    |                  |                                     |                             |                            |                   |                        |                         |  |  |
| Integration                | Row                                                                  | IS | Group            | Name                                | Precursor (Q1)<br>Mass (Da) | Fragment (Q3)<br>Mass (Da) | XIC<br>Width (Da) | Retention<br>Time Mode | Retention<br>Time (min) |  |  |
|                            | <b>9</b> 1                                                           |    | 6-MAM            | 6-MAM 1 🤑                           | 328.1                       | 165.2                      | 0.02              | RT value               | 4.5                     |  |  |
| Calculated Columns         | <ul><li>2</li><li>3</li></ul>                                        |    | 6-MAM<br>Alpha   | 6-MAM 2 😝                           | 328.1<br>325.1              | 211.2<br>297               | 0.02              | RT value<br>RT value   | 3.98<br>4.97            |  |  |
| Flagging Rules             | <b>9</b> 4<br><b>9</b> 5                                             |    | Alpha<br>Alprazo | Alpha-hydroxyal 🔒<br>Alprazolam 1 🔒 | 325.1<br>309.1              | 216.1<br>281               | 0.02              | RT value<br>RT value   | 4.97<br>5.07            |  |  |
| Adversed                   | 9 6                                                                  |    | Alprazo          | Alprazolam 2 🤑                      | 309.1                       | 205.1                      | 0.02              | RT value               | 5.07                    |  |  |
|                            | 9 7                                                                  |    | Amphe            | Amphetamine 1                       | 136.1                       | 91                         | 0.02              | RT value               | 3.21                    |  |  |
|                            | 98                                                                   |    | Amphe            | Amphetamine 2                       | 136.1                       | 119                        | 0.02              | RT value               | 3.21                    |  |  |
|                            |                                                                      |    |                  |                                     | 200.2                       | 100.1                      | 0.00              | 07.1                   | 0.74                    |  |  |

10. Once you delete the entire table, click the Import button and select "Import components and integration parameters from a text file...."

| Workflow              | Sele | ect or | verify | the anal | yte and | d internal st | andard names      | and masses.               |
|-----------------------|------|--------|--------|----------|---------|---------------|-------------------|---------------------------|
|                       |      |        |        |          | Im      | port          | • Export          | Options •                 |
| Integration           |      |        |        |          | -       | Import com    | ponents from a te | ext file                  |
| -                     | к    | ow     | IS     | Group    |         | Import com    |                   | gration parameters from a |
|                       | •    | 1      |        | 6-MAM    | 6-N     | Import com    | ponents from a li | brary database            |
|                       |      | 2      |        | 6-MAM    | 6-N     | import com    | ponento nonir u n | bidiy database            |
| Calculated Columns    |      | 3      |        | Alpha    | Alpha-I | hydroxyalpra  | 325.1             | 297                       |
| The sector of Dealers |      | 4      |        | Alpha    | Alpha-l | hydroxyalpra  | 325.1             | 216.1                     |
| Flagging Rules        |      | 5      |        | Alprazo  | Alprazo | lam 1         | 309.1             | 281                       |
|                       |      | 6      |        | Alprazo  | Alprazo | lam 2         | 309.1             | 205.1                     |
|                       |      | 7      |        | Amphe    | Amphe   | tamine 1      | 136.1             | 91                        |
|                       |      | 8      |        | Amphe    | Amphe   | tamine 2      | 136.1             | 119                       |
|                       |      | 9      |        | Benzoy   | Benzoy  | lecgonine 1   | 290.2             | 168.1                     |
| Non-targeted Peaks    |      | 10     |        | Benzoy   | Benzoy  | lecgonine 2   | 290.2             | 105                       |
|                       |      | 11     |        | Bupren   | Bupren  | orphine 1     | 468.3             | 396.1                     |
|                       |      | 12     |        | Bupren   | Bupren  | orphine 2     | 468.3             | 414.2                     |
|                       |      | 13     |        | Carisop  | Carisop | rodol 1       | 261.2             | 176.2                     |
|                       | 4    |        | -      |          |         |               |                   | X                         |

11. Navigate to the folder where you saved the .txt file and select it, click Open:

| 🛐 Open                                                                           |                                              |                    |                                                     |               | × |
|----------------------------------------------------------------------------------|----------------------------------------------|--------------------|-----------------------------------------------------|---------------|---|
| ← → × ↑ 📙 « Analy                                                                | yst Data > Projects > Example > Quantitation | n Methods 🛛 🗸      | Ö Search Quantit                                    | ation Methods | ٩ |
| Organize 👻 New folder                                                            |                                              |                    |                                                     |               | 0 |
| ^ ^                                                                              | Name                                         | Date modified      | Туре                                                | Size          |   |
| Curck access                                                                     | eventlog                                     | 5/30/2019 11:33 AM | File folder                                         |               |   |
| 📥 OneDrive - Danah                                                               | ValGAD.txt                                   | 7/18/2019 3:02 PM  | Text Document                                       | 12 KB         |   |
| This PC                                                                          | ValGAD-all columns 2.txt                     | 7/23/2019 1:15 PM  | Text Document                                       | 19 KB         |   |
| 3D Objects                                                                       | ValGAD-all columns.txt                       | 7/19/2019 11:30 AM | Text Document                                       | 19 KB         |   |
| <ul> <li>Desktop</li> <li>Documents</li> <li>Downloads</li> <li>Music</li> </ul> | li validation GAD export.txt                 | 10/30/2018 11:23   | Text Document                                       | 18 KB         |   |
| Pictures V                                                                       |                                              |                    |                                                     |               |   |
| File nam                                                                         | ne: ValGAD-all columns 2.txt                 |                    | <ul> <li>Text Files (*.txt</li> <li>Open</li> </ul> | )<br>Cancel   | - |

12. You may get this message if you are not choosing the same integration algorithm that the method was created with:

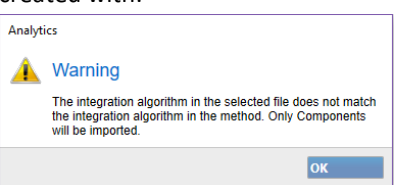

- 13. This is ok. Click Ok.
- 14. Assign internal standards, and groups as necessary if you are monitoring Ion Ratios.
- 15. Next go to the Integration page, and you will see this if you are using the AutoPeak integration algorithm:

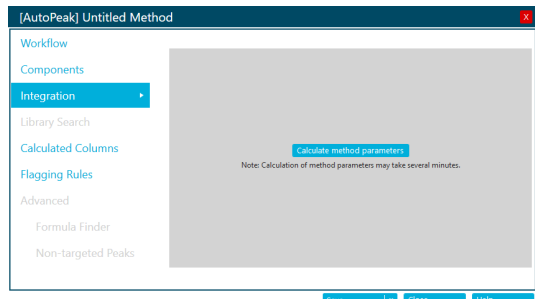

16. Click the button to calculate the method parameters:

| [AutoPeak] Untitled Me | ethod                                                                                                    |                                    |
|------------------------|----------------------------------------------------------------------------------------------------|------------------------------------|
| Workflow<br>Components | For each component, configure the parameters to optim<br>Algorithm AutoPeak  GAMAN1  Retention Time (R1) | ize peak int<br>Options            |
|                        | Building AutoPeak method<br>Sapple 1 of 1 (46)                                                           |                                    |
| Non-targeted Peaks     | Certispredal 2<br>Conseption 1<br>Clonazeam 2                                                            | n all of ▼ 0 4.5<br>Apply Time, mi |
|                        | Save 🛛 🗸                                                                                                 | Close Help                         |

17. Finally you will be able to see the components and their integration parameters.

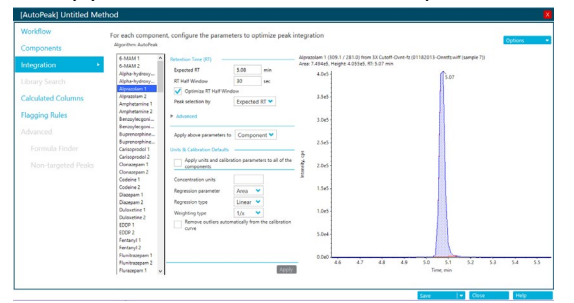

- 18. Then you can use the new features in SCIEX OS Software such as the Calculated Columns and Flagging Rules in your newly converted method.
- 19. For MultiQuant Software method import, first open the quantitation method (.qmf) that you would like to import. Then, go to the File menu and select Export > Quantitation Method as Text... and choose a location to export to.

| NI File | e Edit Process Window Hel   | 2      |                                                                      |                     |  |
|---------|-----------------------------|--------|----------------------------------------------------------------------|---------------------|--|
| *       | New Results Table           | Ctrl+N |                                                                      |                     |  |
| Con     | New Quantitation Method     |        |                                                                      |                     |  |
| _       | Open Results Table          | Ctrl+0 | atura 8 Promotion   Octore Suttorne                                  |                     |  |
|         | Open Quantitation Method    |        | aun a regression   couler deurigs                                    |                     |  |
|         | Save                        | Ctrl+S | (113 transitions)                                                    |                     |  |
|         | Save As                     |        | Name                                                                 |                     |  |
|         | Recent Results Tables       | >      | 6-MAM 1                                                              | 6-MAM               |  |
|         | Recent Quantitation Methods | >      | 6-MAM 2                                                              | 6-MAM               |  |
|         | Import                      | >      | Alpha-hydroxyalprazolam 1                                            | Alpha-hydroxyalpraz |  |
|         | Export                      | >      | Results Table                                                        | lpraz               |  |
|         | Transfer to LIMS            | Ctrl+L | Results Table - Metric<br>Results Table - Metric for mTRAO8 Response |                     |  |
|         | Create Report               | Ctrl+R |                                                                      |                     |  |
|         | Exit                        |        | Results Table's Quantitation Method as Text                          | thod                |  |
|         |                             | 10     | Quantitation Method as Text                                          |                     |  |
|         |                             | 11     | Active Chromatogram as Text                                          |                     |  |
|         |                             | 12 0   | Cariacerodol 1                                                       | Cariscondol         |  |

20. Then follow the directions from Step 7 above to import.